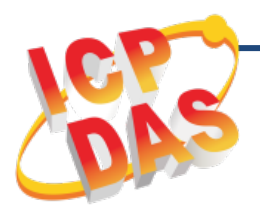

**MDC-211-ZT** 快速上手指南

v1.0, Mar. 2018

### 產品內容

除了本『快速上手指南』外·此產品內容還包括以下配件:

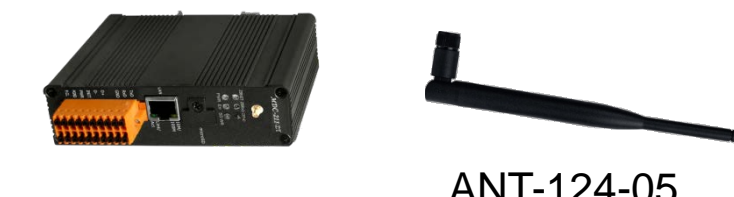

MDC-211-ZT

### ANT-124-05 (2.4G 天線)

## 技術支援

### MDC-211-ZT 使用手册

http://ftp.icpdas.com.tw/pub/cd/usbcd/napdos/ zigBee/zt\_series/document/mdc/

### MDC-211-ZT 網站

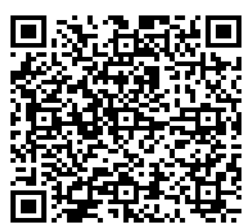

http://www.icpdas.com/root/product/solutions/industrial wireless communication/wireless solutions/mdc-211-zt.html

## **1.** 連接 PC、網路和設置電源

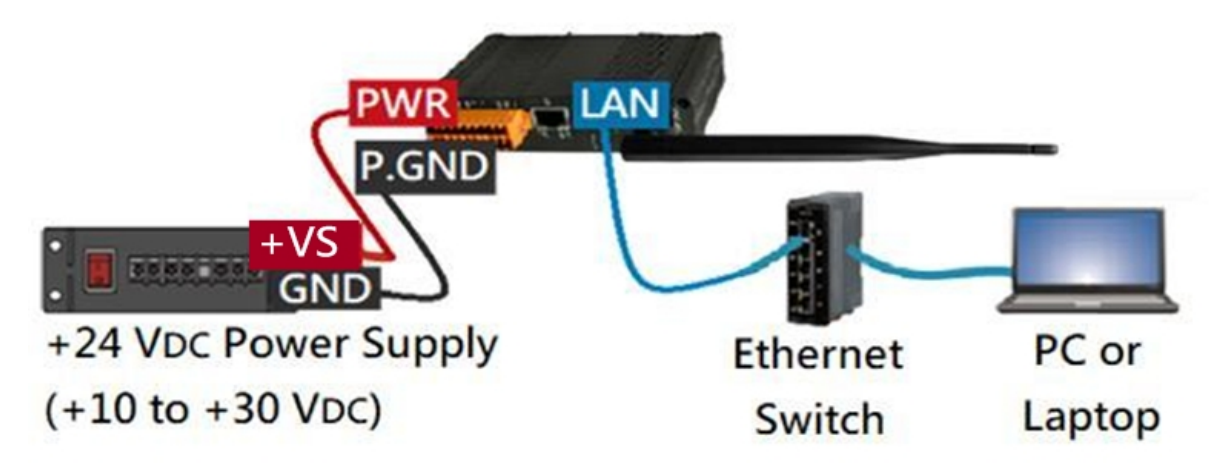

※ 請依需求將 RS-232、RS-485 通訊埠與 Modbus 設備相連。

# **2.** 網路連線

| MDC-211-ZT 出廠預設值 |         |               |         |  |  |  |
|------------------|---------|---------------|---------|--|--|--|
| 網路通訊             | IP      | 192.168.255.1 | İ主众田坦理培 |  |  |  |
|                  | Mask    | 255.255.0.0   | 明       |  |  |  |
|                  | Gateway | 192.168.0.1   | 间以的近现在且 |  |  |  |
| Web 帳號密碼         | 帳號      | Admin         | 不同公士小商  |  |  |  |
|                  | YED 响密碼 |               |         |  |  |  |

1) MDC-211-ZT 與 PC 需在相同網域中,請修改 PC 的 IP 位址,或透過下 列任一軟體修改 MDC-211-ZT 的 IP 位址,詳細步驟請見使用者手冊。

#### - eSearch Utility

http://ftp.icpdas.com/pub/cd/tinymodules/napdos/software/esearch/

- ZT-2000 Configuration Utility

http://ftp.icpdas.com.tw/pub/cd/usbcd/napdos/zigBee/zt\_series/utility/

開啟瀏覽器(IE / Chrome / Firefox,解析度 800 x 600 以上),輸入修改
後的 IP 網址,透過預設帳號、密碼登入 MDC-211-ZT 網頁。

# 3. 設置通訊埠資訊

網頁登入成功後,請依照下列步驟調整通訊埠相關參數設定:

點選【Module Setting】→【Port Setting (ZigBee / Ethernet / Serial Port)】

 $\rightarrow$  [Modify]  $\rightarrow$  [Save]

# 4. 設置 Modbus Master 與 Modbus Slave

網頁登入成功後,請依照下列步驟設定 Modbus 相關功能:

點選【Module Setting】→【Modbus RTU/TCP】→【Modify】→【Save】

※當通訊埠作為 Modbus Master 時,可添加 Modbus 設備的輪詢資訊。

| MBRTU          | Device         |            |               |                 |              |       |         |        |      |   |  |
|----------------|----------------|------------|---------------|-----------------|--------------|-------|---------|--------|------|---|--|
| Module         | 9              |            |               |                 |              |       | 2       |        |      |   |  |
| Module N       | lame           | ZT         | -2060         |                 |              |       |         |        |      |   |  |
| Modbus         | Address        | 1          |               |                 |              |       |         |        |      |   |  |
| Modbu          | s Register     |            |               |                 |              |       |         |        |      |   |  |
| Enabled        | Function Code  |            | Start         | Length          | Range        |       |         |        |      |   |  |
|                | 01 Coils Outp  | ut (0x) 🔻  | 0             | 4               | [00000:00003 | B) 💼  |         |        |      |   |  |
|                | 02 Discrete In | put (1x) 🔻 | 0             | 6               | [10000:10005 | 51 💼  |         |        |      |   |  |
| ÷              |                |            |               | ZigBee          | RS-232       | RS-48 | -<br>85 | Ethe   | rnet | ) |  |
| ОКСа           | ncel           |            |               | ZigBee          |              |       |         |        |      |   |  |
| <del>+</del> 3 |                |            |               | 1               | Modbus Statu | s Mo  | dbus I  | Master | •    |   |  |
|                |                |            |               | Mo              | odbus Timeou | t 20  | 0 (m    | ns)    |      |   |  |
|                |                |            | Modbus Retr   | у 3             | •            |       |         |        |      |   |  |
|                |                |            | I             | Polling Interva | 0            | (m    | ıs)     |        |      |   |  |
| Modb           |                |            |               | Modbu           | s Device     |       |         |        |      |   |  |
|                |                |            |               | Name            | Address      | 0x    | 1x      | 3x     | 4x   |   |  |
|                |                |            | $\rightarrow$ | ZT-2060         | ) 0x01       | 4     | 6       |        |      | K |  |
|                |                |            |               | ZT-2043         | 8 0x02       | 14    |         |        |      | X |  |
|                |                |            |               | •               |              |       |         |        |      |   |  |

技術支援: service@icpdas.com

# 5. 確認 Modbus 設備通訊狀態

每一條 Modbus 命令的輪詢狀態、對應 MDC-211-ZT 的內部暫存器位址

(Inner-register),都可以在網頁介面上進行瀏覽,請依下列步驟讀取:

點選【I/O Information】→【Inner Register】

- 1)【Status】欄位顯示 Modbus 命令即時輪詢狀態。
- 2)【MDC-211-ZT】欄位顯示內部暫存器的位址,使用者的上位機

(Modbus Master) 可以間接取回 Modbus 設備即時資訊。

| Internal Register (ZigBee) |                    |                        |               |        |  |
|----------------------------|--------------------|------------------------|---------------|--------|--|
|                            | <sup>iAX</sup> 158 | Q <sub>Now 154</sub> Q | IN 148 RESE   | г      |  |
| ID                         | Number             | Remote                 | MDC-211-ZT    | Status |  |
| 01                         | #001               | [00000:00003]          | [00000:00003] | GOOD   |  |
| 01                         | #002               | [10000:10005]          | [10000:10005] | GOOD   |  |
| 02                         | #003               | [00000:00013]          | [00004:00017] | GOOD   |  |

# 6. 系統設定參數匯出與匯入

使用者亦可透過\*.csv 檔案作參數設置與系統備存

1) 匯出:

點選【Module Setting】→【Import/Export】→【Export】

2) 匯入:

點選【Module Setting 】→【Import/Export 】→【Choose File 】→【Import 】